# 中文速查手册

## 初次使用之前

- 插入电池
  - 1 关闭机器,用手指按住机器底部电池厢盖的箭头符号。沿箭头方向推动以取下电池厢盖。
  - **7** 插入产品附带的两节 AAA 电池,确保电池极性排列正确。
  - 重新装上电池厢盖。
- 机器重设
  - 按机器底部的重设键。
  - 打开顶盖并调节屏幕角度以达致最佳的视觉效果。
  - 通过位于机器右侧的对比度调节拨盘来调节显示对比度。

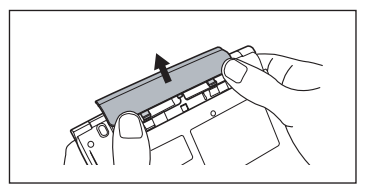

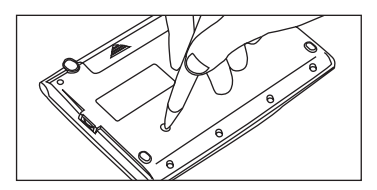

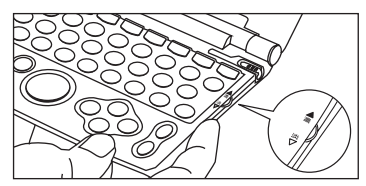

#### ■ 在插入电池 / 机器重设之后

- ■面显示 "タッチスクリーン補正 × をスタイラスでタップしてください" ("手写校准,请点选屏幕四周的 ×")信息。使用触笔轻触屏幕四角的×。触 按后,这些图标将消失。
- 2 画面显示以下信息: "システムを初期化しますか / 是否要初始化系统 / Do you want to reset?"。要初始化系统,选择 "Yes" 并按 ※ 2 歳。
- ▶ 画面上会显示主菜单,机器可以使用。

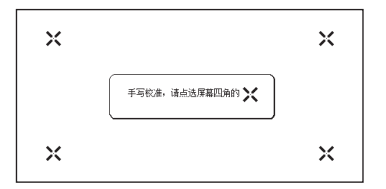

#### 中文速查手册

## 按键功能

| 1  | ON/OFF                      | 开/关键                                                                                        |
|----|-----------------------------|---------------------------------------------------------------------------------------------|
| 2  | X==-                        | 主菜单键                                                                                        |
| 3  | 複数検索                        | 复数辞书查询键                                                                                     |
| 4  | <u>大辞林</u><br>漢字源           | 大辞林/汉字源键                                                                                    |
| 5  | 英和和英                        | 英日/日英键                                                                                      |
| 6  | 入力切替<br>発音                  | •发音键<br>•在单词查询/笔记编辑画面等切换输入法                                                                 |
| 7  | (7-2)-/×€<br>(7-2)<br>(7-2) | <ul> <li>• 在主文本画面里为词条/短语添加书签</li> <li>• 为单词本中的选定字词添加下划线</li> <li>• 创建/编辑笔记</li> </ul>       |
| 8  | 第六<br>(学)イズ                 | •更改显示字体大小<br>•单一文字放大                                                                        |
| 9  | 2447                        | 在词条的主文本画面里选择词条/短语,引用相关辞典<br>进行跳查                                                            |
| 10 | 関連句<br>#IIIMEDIC            | <ul> <li>显示关联的常用表达语、组词、习惯用语、组合动词和成语</li> <li>下拉单词本选项菜单</li> </ul>                           |
| 11 | スペル                         | <ul> <li>• 在英英、英汉、OXFORD同义词和英日词典的拼写<br/>输入中运行拼写检查</li> <li>• 演示汉字源、汉日和汉语词典中的词条笔顺</li> </ul> |
| 12 |                             | <ul> <li>显示当前词典中所查询单词的历史记录</li> <li>选中单词本里的勾选框</li> </ul>                                   |

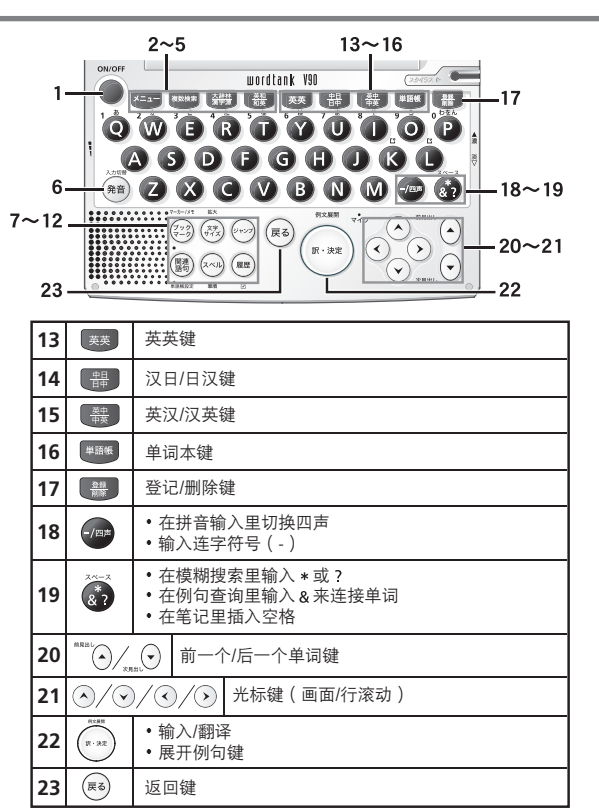

Quick Reference (English/中文)

Quick

Reference

## 基本操作

### ■ 开关电源

**1** 按●键以打开机器。画面上将显示上次查看的内容(恢复功能)。您也可按下<br/>
授●键以打开机器。画面上将显示上次查看的内容(恢复功能)。您也可按下<br/>
// ##

2 在开机状态下,按 可关闭机器。如果机器在一定时间内未被使用,将自动关机以节约电能(自动关机功能)。

### ■ 选择项目

- **2** 在主菜单画面里,选择任何词典并按<sup>(see)</sup>,画面上将出现选定词典的查询画 面。

### ■ 查询单词 / 短语 / 句子

- 按 ◇ ◇ 以选择输入栏。使用字符按键输入查询单词或短语。
- 2 匹配的单词/短语列表将显示在左侧。右侧则显示选中词条的预览内容。
- **3** 按《 ②在查询结果一览列表里选定单词/短语,并按 ③显示选定单词/短语 的主文本画面。
  - 按可改变显示变字体大小。

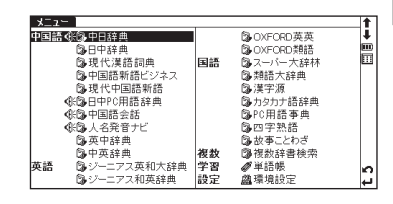

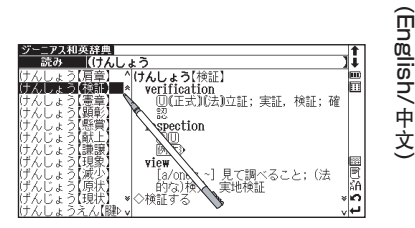

#### ■ 滚动画面

箭头符号(A、★或V、★)表示显示画面内容尚未完全显示。按
 マ可向上或向下滚动一行。

**7** 在查询结果一览列表里,按<sup>™™</sup>(▲)(或轻触 条)可向上滚动画面,也可按<sub>₩₩</sub>(▼)(或轻触 ¥)以向下滚动画面。

在查询单词的主文本画面里,按→ (或轻触 ※)可滚动到文本的后一画面,或按④ (或轻触 ※)可滚动到前一画面。

**4** 在查询单词的主文本画面里,按"\*\*\*\*\*\*\*\*" 可显示前一词条,按<sub>\*\*\*\*</sub> 可显示后一词条。

#### ■ 显示例句或参考内容

如果主文本画面上出现例文》、EXAMPLE》、LIST》或解説》,则按《》可显示例句、一览或参考内容。再次按《》可将其关闭。

#### ■ 返回查询结果一览画面

当显示主文本画面时,按郦可返回至查询结果一览画面。

| ジーニアス和英辞典「けんしょう【検証】                | 1                 |
|------------------------------------|-------------------|
| けんしょう【検証】                          | Į.                |
| verification                       | m                 |
| □ (正式)(法)立証;実証,検証;確認               |                   |
| inspection                         | i#                |
| CO CO                              | 箧                 |
| 例文》                                | É                 |
| 1 実地検証                             | f∓                |
| an on-the-spot inspection          |                   |
| view                               |                   |
| [a/one's ~] 見て調べること; (法的な)検分, 実地検証 | 同                 |
| ◇検証する                              | δÂ.               |
| inspect                            | ×n                |
| ●…を詳しく調べる                          | ., <mark>↓</mark> |

### ■ 查看词典指南

当在任何词典的初始查询画面中出现⇒**凡例**时,您可以查阅凡例。
 在查询画面里按⊙ ⊙移动光标,选择⇒**凡例**并按∞可查阅凡例。

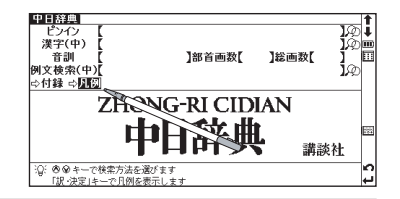

从一览列表中选择项目,使用触笔输入项目或图标。

切换语言环境

在环境设定画面里,您可在日文、英语和中文之间切换显示语言。该环境设定画面可从主菜单上找到。

## 智能图标

同閥

20 38

> ī÷Ε Li⊃Li類

(f1)

×\*\*

(áf 10

使用触笔轻触屏幕中的不同图标可执行多项功能。

|                          | 号码 | 智能图标         | 描述                                 |  |  |
|--------------------------|----|--------------|------------------------------------|--|--|
| 4<br>5<br>6              | 1  | 句複熟<br>IP    | 显示有对应的关联词条或习惯用语。                   |  |  |
|                          | З  | ~~           | 点击以显示在当前画面里看不到的上一行或下一行文字。          |  |  |
|                          | З  | ≈*           | 点击以显示在当前画面里看不到的上一个或下一个画面的文字。       |  |  |
|                          | 4  | <b>†</b> ‡   | 点击以显示上一条或下一条查询结果画面。                |  |  |
|                          | 5  | <b>III</b> ) | 显示电池剩余电量。当电池剩余电量在低点时,图标内的显示格数会较少。  |  |  |
| 7                        | 6  |              | 点击以显示主菜单画面。                        |  |  |
| 8<br>9<br>10<br>11<br>12 | 7  |              | 这些图标显示当前的词条亦有被列于其它辞书内。点击图标以跳到相关辞书。 |  |  |
|                          | 8  | ↑↓           | 点击以显示其它没有在当前画面内显示的图标。              |  |  |
|                          | 9  | ř.           | 点击以显示辞书或相关模式的查询历史记录。               |  |  |
|                          | 10 | ÃΑ           | 点击以改变画面显示文字的大小。                    |  |  |
|                          | 11 | ç            | 点击以退回前一个画面。                        |  |  |
|                          | 12 | L)           | 点击以实行按掣的动作,例如选择 🗪 和执行某功能。          |  |  |
|                          | 13 | 00+          | 点击以显示虚拟键盘。                         |  |  |

在屏幕画面的上方和右方出现的图标

支だち同 -ت (泥棒ご y》;楽し ·部の)勝 ア・ロー

248

#### 在可以发音情况下显示的图标

| 智能图标 | 描述              |
|------|-----------------|
| Ţ    | 点击以录音并与辞书的发音作比较 |
| ();  | 点击以聆听辞书的发音      |

#### 在主文本画面里显示的图标

| 例文》解説》   |                                             |
|----------|---------------------------------------------|
| EXAMPLE》 | 当上记的任何图标在查询结果的画面出现,表示词条相关的例句、LIST或参考内容可以显示。 |
| LIST》    |                                             |

#### 辞书跳查图标

这些图标显示当前的词条亦有列于其它辞书内。点击图标以跳至相关的辞书。

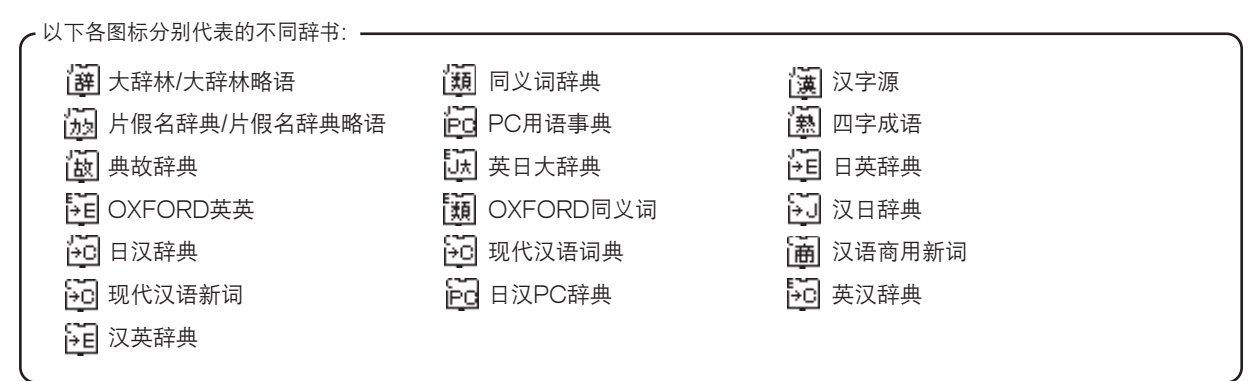

### 使用查询(以汉日词典为例)

在汉日词典中,您可输入拼音(中文发音)、中文汉字、日文音训、部首笔划数或总笔划数来进行查询。你也可通过 手写文字来查询。

### ■ 通过拼音查询中文字

1 在汉语拼音栏输入拼音时,按一可选择所需声调。(输入拼音之后,按一可改变声调,-(第一声)、(第二声)、 、(第三声)、、(第四声),或.(轻声),声调选项会因应所输入拼音而不同,不存在的声调会被跳过)。 例如,当查询"旅行"(lǚ xíng)时,可键入如下字符:(拼音字母中的"ü"可由"v"代替。)

### **し**、**V**、-/==、-/==、、·/==、**X**、**O**、-/==、-/==、**N**和G。

### ■ 通过手写查询

使用触笔在手写框中书写字符。

) 候选字符将显示在候选框中。选择所需字符并使用触笔轻触。

\* 手写识别框一次只能处理一个字符。 \* 多个文字只能逐个输入。

| 中日辞典<br>ビンイン<br>送ア(中)<br>音訓<br>例文検索(中)<br>○付録 ⇔凡例   | ]部首画数[              | 】総画数【 |   |
|-----------------------------------------------------|---------------------|-------|---|
|                                                     | 中日辞典                | 講話    | 鮏 |
| ◎ 鋼べたい語句を入力してください<br>てください<br>「入力切替」で一括検索<br>に切替ります | 右の枠内に文字を書いてくださ<br>い | 14    |   |

轻触可显示虚拟键盘。轻触位于虚拟键盘右侧的A\_可打开手写识别框。要返回虚拟屏幕,轻触之。 在手写框中,轻触圆(平假名和片假名)、A字母(大写和小写)、)、(人日语汉字和中文汉字)或1(数字)可 切换输入法。

## 聆听发音

- **1** 在所有词典的查询结果一览画面或主文本画面中,如果《标记出现在智能图标栏或说明内容中,则您可听到输入单词或例句的发音。按@ 可检查发音信息。
- 2 对于触控屏操作,可直接使用触笔轻触《第一次以选择发音,轻触第二次播放发音内容。

### 使用快速语音功能

在以下词典中,可播放内容中的中文字发音:汉日、日汉、汉语词典、汉语商用新词、现代汉语新词、日汉PC辞典、 英汉、汉英、中文会话和日本姓名辞典。(此功能只在选定单词被收录为汉日词典中的词条时适用。如果整个句子由 多个词条组成,则无法读出发音。发音标准为"普通话"。)

(要选定多个字符 🕞 请参考 254 页复数辞书跳查功能的短语选择部分。)

7 按∰可听到发音。

🚄 ∗ 在选定单词之后,可直接使用触笔轻触 🕀以播放发音。

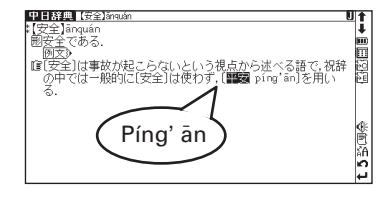

Quick Reference (English/中文

### 检查您的发音

- 使用触笔轻触搜索结果画面右侧的
- 2

当显示"発音中…"(发音中……)信息时,将播放样本发音。

- 3 当显示"録音中…"(录音中……)信息时,将开始启动录音。请读出文字发音。
- 录音将在约一分钟后结束。在画面上显示"発音比較中…"(发音比较中……) 信息时,会自动播放样本及其录音。
- 5 发音比较结束之后,将显示"発音比較を続けますか?"(要再次比对发音吗?)信息。选择"はい"(是)并按會可再次听到录制的发音。如果选择"いいえ"(否),发音比较将结束并显示主文本画面。
  \*发音比较完成之后,录制的发音将被删除。该发音无法保存。

| 日中PC用語辞典 デジタルカメラ                            | t  |
|---------------------------------------------|----|
| デジタルカメラ                                     | 1  |
| digital camera                              |    |
| 黑颜屿相机-Q5                                    | 闦  |
| Esnu ma xiang ji<br>Tali - T- i - i - i i   | 뼒  |
| 回ジュマーノマンシー<br>顧徳写体の映像をデジタル化して保存するカメラ デジタル・フ | 盟  |
| チル・カメラや電子スチルカメラとも呼ぶ、フィルムカメラは                | ĥÌ |
| フィルムの化学変化で写真を記録するが、デジタルカメラは                 | Ť  |
| │ 撮像素子(CCDなど)を用いて光を電気信号に変換し、それを             | Ð  |
| 画像データとしてメモリーカードなどに記録する。                     | Ľ  |
| 圏曲(XU); ▲(MUSイメージセンサー; ▲おもちゃデジカメ; ▲ー        | ĂĤ |
| 眼レノテンカメ                                     | 2  |

| 日中PC用語辞典 デジタルカメラ                   | 1    |
|------------------------------------|------|
| デジタルカメラ                            | 1    |
| [digital camera]                   |      |
| 图数码相机 €                            |      |
| Eshù mǎ xiàng jī                   | iii  |
| カシュマー                              | 60   |
| 「開被写体の」 音声比較を続けますか? ジタル            | ハス 阎 |
| 「デル・カオー」 一方メー カメー                  | ラは 向 |
| - コークィルスト 🎫 いいへ カンラ                | は 🖁  |
| 撮像素子(CDDなど)を用いて光を雷気信号に変換し、それ       | うを 係 |
| 画像データとしてメモリーカードなどに記録する。            | · 🖻  |
| (第→(第): →(MOSイメージャンサー: →おもちゃデジカメ:・ | ▲— 🖁 |
| 「眼レフデジカメ                           | 0    |
| ALC                                | نې ا |

→■田健御顔

Å A V

**Quick Reference** 

(English/中文

### 使用单词本

- 登记词条 在词典的主文本画面中,按 🏭 可将单词复制到单词本里。按 🕬 可查看以前登记的词条一览列表。 按类别管理词条 単語帳 ロ**コンビューター** 〔台〕电脑diànnǎo;电子计算机diànzǐ jìsuànjī. 単語帳 No.2 単語帳 No.3 未設定 您可对单词本一览列表里登记的词条进行分类。 渡合詞 按影响可返回到前面的主文本画面。 申脑病毒diànnǎo bìngdú. ーグラフィックス 计算机图形jisuànjī túxíng. 在单词本的主画面中,按圖可下拉类别选单。选择所需的列表选项(单词 电脑游戏diannao vóuxì. 本1、单词本2、单词本3、未设定)并按 可将当前词条指定到相应类别 计算机语言jìsuànjī yǔyán 新屬提書 中。 删除单词本记录 単語帳

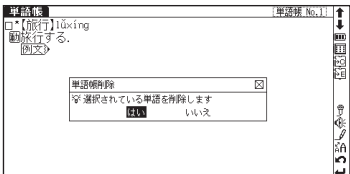

### 使用复数辞书跳查功能

| 7 在任何词典的主文本画面上,按一并使用 < > > 可选择要查询的目标<br>单词。如果要查询目标是个短语,可再次按一并移动>以延伸选择区域。                                                        |                                                                                                    |
|----------------------------------------------------------------------------------------------------|----------------------------------------------------------------------------------------------------|
| 2 按∞以显示按字典分类的查询结果一览列表。使用 ④ ● ● 选择指定词 典的结果,并按∞ 跳转到目标词典。 * 如果查询词条只有单个跳转目标,将直接执行跳转。 * 如果在主文本画面中有显示→的部份,则可使用跳转功能选择→,按∞ 跳转至指定的参考 内容。 | Computative Tage     Computative Tage     C |
| 使用模糊查询                                                                                                    |                                                                                                    |

- 1 在日文、英语拼写或中文拼音输入中,可使用"?"和"\*"代表不确定的字母。如果在字母前面输入"\*",则为 反向查询。
  - "?"表示单个字符,"\*"则没有数目限制。
- **2** 例如,输入英语"chr\*m",可得到 chrism、chrysamthemum 等查询结果(以"chr"开头、"m"结束的词条)。 在中文拼音中输入"piny?n"可得到查询结果"【拼音】pinyin"(以"piny"开头、"n"结束的词条)。

Quick Reference (English/中文

### 使用书签功能

- 1 在任何词典的主文本画面中,按②并选择"ブックマークリストに追加"(加入至书签)选项,然后按④将可将当前词条添加到书签中。
- **3** 在书签词条列表中,使用 ◆ ◆ ◆ ◆ 键选择列表中的词条,然后按 齈 可 删除该词条。

### 使用历史记录功能

- 在任何词典的初始查询画面和主文本画面中,按题可显示当前词典中查询过的词条历史记录。
- **2** 使用 ( ) ( ) 键选择列表中的任何词条,然后按 可显示该选定词条的主文本画面。按 了 可删除历史记录中的词条。
- **3** 如果通过历史记录功能进入主文本画面,则按<sup>\*\*\*\*\*</sup> (前一词条), (后一词条)将对应于历史记录列表的词条, 而不是按原词典中的词条顺序。

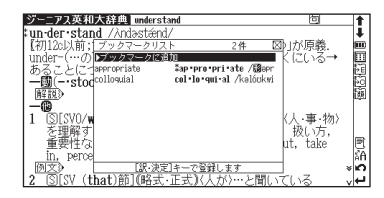

### 查看和测试笔顺

▲ 在汉字源、汉日或现代汉语词典的主文本画面中,若有╊/显示可按查看汉字/中文字的笔顺。

**2** 按返回至主笔顺画面,然后使用触笔轻触(Far)可开始笔顺测试。

### 使用中文汉字转换

- 1 在查询中文字(汉字(中))和中文例句时,可使用中文字(单字)转换功能。当输入拼音时,与其发音相匹配的中文字将会在弹出窗口里列出。继续输入剩下的拼音发音字母,列表中的匹配选项将减少。使用 ◆ ◆ ◆ ◆ 选择指定中文字,然后按\*\*完成转换。
- 2 即使转换尚未完成,仍然可以将输入法切换为手写输入。在手写识别区每次只可以识别一个中文字。在同一输入栏可 用键盘和手写识别交替进行中文字输入。

▶ 在查询中文字组词时,可使用通配符来代替单个字符("?")或多个字符

- ("\*")。配合汉语的独有特性,通配符可做出多种查询模式。
- 反向关键字搜查询:"\*山"
- 四字惯用语:"一?一?"
- 组词/组合动词:"安\*"

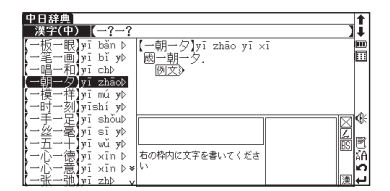

### 使用复数键查询功能

- 2 一次最多可输入五个查询键。原(单个)查询键输入栏的限制也适用于复数键 查询。每完成一个查询键输入并用《 《将光标移离输入栏后,查询所预期 得到的结果数目将显示在输入栏末尾。
- 3 当光标位置处于任何查询键输入栏或(検索開始)时,按∞可启动查询。将光标 移至[<u>りリア</u>]并按∞可重设输入。按∞ 或使用触笔轻触, 可返回至单个查询 键输入画面。
- 4 在查询结果一览列表画面里,每个查询键都将列出其自身的查询结果一览。 按④ ⑦可在不同的查询键的查询结果一览列表中切换。

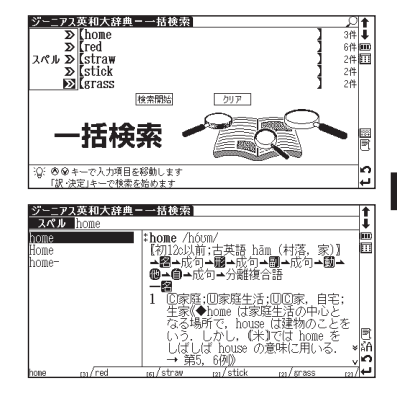

Quick Reference (English/中文

## 使用笔记功能

- 1 在任何词典的主文本画面里,连按两次② (按一次为书签功能)并按 # 可进入笔记编辑画面。
- 2 在编辑画面里,按
  7 在编辑画面里,按
  7 可切换各语言的输入模式。
  6 (日语平假名)→
  7 (日
  7 (日
  7 (日
  7 (日
  7 (日
  7 (日
  7 (日
  7 (日
  7 (日
  7 (日
  7 (日
  7 (日
  7 (日
  7 (日
  7 (日
  7 (日
  7 (日
  7 (日
  7 (日
  7 (日
  7 (日
  7 (日
  7 (日
  7 (日
  7 (日
  7 (日
  7 (日
  7 (日
  7 (日
  7 (日
  7 (日
  7 (日
  7 (日
  7 (日
  7 (日
  7 (日
  7 (日
  7 (日
  7 (日
  7 (日
  7 (日
  7 (日
  7 (日
  7 (日
  7 (日
  7 (日
  7 (日
  7 (日
  7 (日
  7 (日
  7 (日
  7 (日
  7 (日
  7 (日
  7 (日
  7 (日
  7 (日
  7 (日
  7 (日
  7 (日
  7 (日
  7 (日
  7 (日
  7 (日
  7 (日
  7 (日
  7 (日
  7 (日
  7 (日
  7 (日
  7 (日
  7 (日
  7 (日
  7 (日
  7 (日
  7 (日
  7 (日
  7 (日
  7 (日
  7 (日
  7 (日
  7 (日
  7 (日
  7 (日
  7 (日
  7 (日
  7 (日
  7 (日
  7 (日
  7 (日
  7 (日
  7 (日
  7 (日
  7 (日
  7 (日
  7 (日
  7 (日
  7 (日
  7 (日
  7 (日
  7 (日
  7 (日
  7 (日
  7 (日
  7 (日
  7 (日
  7 (日
  7 (日
  7 (日
  7 (日
  7 (日
  7 (日
  7 (日
  7 (日
  7 (日
  7 (日
  7 (日
  7 (日
  7 (日
  7 (日
  7 (日
  7 (日
  7 (日
  7 (日
  7 (日
  7 (日
  7 (日
  7 (日
  7 (日
  7 (日
  7 (日
  7 (日
  7 (日
  7 (日
  7 (日
  7 (日
  7 (日
  7 (日
  7 (日
  7 (日
  7 (日
  7 (日
  7 (日
  7 (日
  7 (日
  7 (日
  7 (日
  7 (日
  7 (日
  7 (日
  7 (日
  7 (日
  7 (日
  7 (日
  7 (日
  7 (日
  7 (日
  7 (日
  7 (日
  7 (日
  7 (日
  7 (日
  7 (日
  7 (日

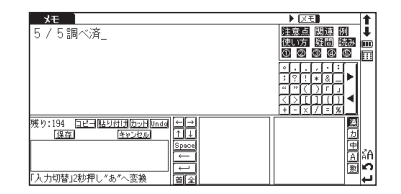

- **3** 当使用**演**(日语汉字)或**一**模式时,可使用汉字(单字)转换功能。输入日 文读音或拼音字母并按进行转换。
- 4 系统提供两个手写识别框,它们都可以被使用作为手写输入。交替使用两个手写识别框可以加快语句的输入速度。手写识别速度可通过轻触位于编辑画面中间偏下的虚拟键速(快)⇔(查)(普通)⇔(遲)(慢)来进行调节(只在当前的笔记编辑里有效)。
  - 5 <u>コビー(</u>复制)<u>
    いり付け</u>( い上) <u>カット</u>( 剪切)和<u>Unda</u>( 还原) 功能由触笔操作。使用触笔选择一组字, 轻触コビー / <u>カット</u>可复制/ 剪切指定文字, 然后轻触<u>貼り付け</u>将指定文字粘贴至光标所在的位置。
- 6 轻触 又王 以选择笔记的显示图标。可以选择\*/\*\*/\*\*\*对笔记分组。选 定图标将显示在 又王 旁边。

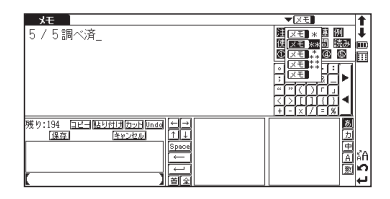

- 7 在任何词典的主文本画面里,连按②两次并按●,可显示笔记的管理画面。 使用 ○ ○选择所需分组并按●确认。这将显示选定组别内已登录的笔记一览列表。
- **8** 在笔记管理画面里,选择指定的笔记记录并按 可进行内容修改。按 可关闭笔记管理画面。

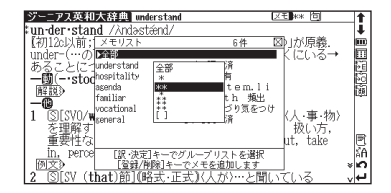